## Macintosh OSの設定方法 os 9

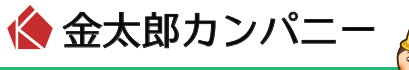

↓
「アップルメニュー」→
「コントロールパネル」→
「TCP/IP」をクリックします。

| 📑 ファイル 編集 表示 ウインドウ                                                                                                    | , 特別 ヘルプ                                       |
|----------------------------------------------------------------------------------------------------|------------------------------------------------|
| このコンピュータについて                                                                                                    |                                                |
| ▲ AirMac                                                                                                    | AppleTalk<br>ColorSync<br>DialAssist           |
| <ul> <li>オー配列</li> <li>コントロールパネル</li> <li>■ スクラックファック</li> </ul>                                                                                                    | File Exchange<br>QuickTime™設定<br>TCP/IP        |
| <ul> <li></li></ul>                                                                                                    | USB Printer Sharing<br>Web 共有<br>アップルメニューオプション |
| 野 ネットワークブラウザ     いまく使う項目     ・     ・     ・     ・     ・     ・     ・     ・     ・     ・     ・     ・     ・     ・     ・     ・     ・     ・     ・     ・     ・     ・     ・     ・     ・     ・     ・     ・     ・     ・     ・     ・     ・     ・     ・     ・     ・     ・     ・     ・     ・     ・     ・     ・     ・     ・     ・     ・     ・     ・     ・     ・     ・     ・     ・     ・     ・     ・     ・     ・     ・     ・     ・     ・     ・     ・     ・     ・     ・     ・     ・     ・     ・     ・     ・     ・     ・     ・     ・     ・     ・     ・     ・     ・     ・     ・     ・     ・     ・     ・     ・     ・     ・     ・     ・     ・     ・     ・     ・     ・     ・     ・     ・     ・     ・     ・     ・     ・     ・     ・     ・     ・     ・     ・     ・     ・     ・     ・     ・     ・     ・     ・     ・     ・     ・     ・     ・     ・     ・     ・     ・     ・     ・     ・     ・     ・     ・     ・     ・     ・     ・     ・     ・     ・     ・     ・     ・     ・     ・     ・     ・     ・     ・     ・     ・     ・     ・     ・     ・     ・     ・     ・     ・     ・     ・     ・     ・     ・     ・     ・     ・     ・     ・     ・     ・     ・     ・     ・     ・     ・     ・     ・     ・     ・     ・     ・     ・     ・     ・     ・     ・     ・     ・     ・     ・     ・     ・     ・     ・     ・     ・     ・     ・     ・     ・     ・     ・     ・     ・     ・     ・     ・     ・     ・     ・     ・     ・     ・     ・     ・     ・     ・     ・     ・     ・     ・     ・     ・     ・     ・     ・     ・     ・     ・     ・     ・     ・     ・     ・     ・     ・     ・     ・     ・     ・     ・     ・     ・     ・     ・     ・     ・     ・     ・     ・     ・     ・     ・     ・     ・     ・     ・     ・     ・     ・     ・     ・     ・     ・     ・     ・     ・     ・     ・     ・     ・     ・     ・     ・     ・     ・     ・     ・     ・     ・     ・     ・     ・     ・     ・     ・     ・     ・     ・     ・     ・     ・     ・     ・     ・     ・     ・     ・     ・     ・     ・     ・     ・     ・     ・     ・     ・     ・     ・     ・     ・     ・     ・     ・     ・     ・     ・     ・     ・     ・     ・     ・     ・     ・     ・     ・     ・     ・     ・     ・ | アビアランス<br>インターネット<br>キーチェーンアクセス                |

2 以下のように設定します。

- ・「経由先」: Ethernet
- ・「設定方法」: DHCPサーバを参照

設定後、ウィンドウを閉じます。

|         | r           | TCP/IP (ocn) |    |                          |
|---------|-------------|--------------|----|--------------------------|
|         | <b>経由先:</b> | Ethernet     | \$ | 🔲 802.3 を使用              |
| BLE -   | 設定方法:       | DHCP サーバを参照  | •  | Hosts ファイルの選択            |
| DHCP クラ | イアント D:     |              |    | インプリシット・サーチ<br>自分のドメイン名: |
|         | ₽ アドレス:     |              |    |                          |
| サブネ     | トットマスク:     |              |    | 上位ドメイン名:                 |
| ıv-     | タアドレス:      |              |    |                          |
|         |             |              |    | 追加の<br>検索ドメイン名:          |
| ネームサー   | ・バアドレス:     |              |    |                          |
|         |             |              |    |                          |
| 0       | 情報          |              |    | オプシ                      |